# **Plotter Topcut-Bullmer**

Manual de operação

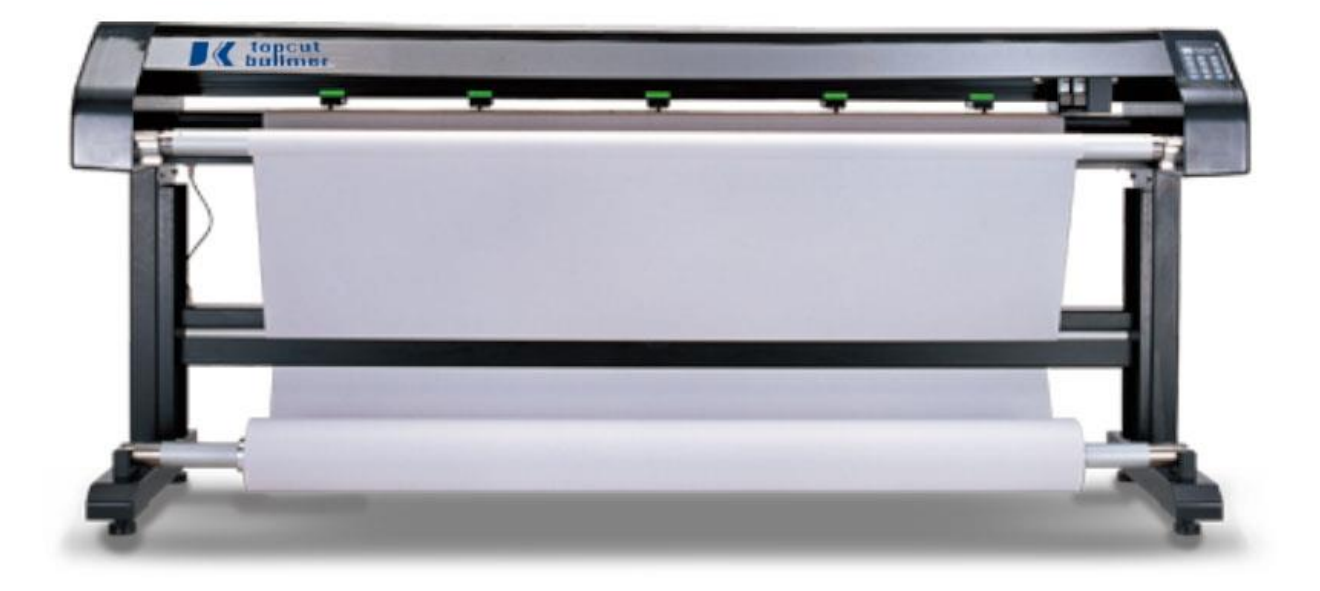

## Conteúdo

Capitulo 1: Dicas de Segurança

Capitulo 2: Alguns assuntos que necessitam atenção

2.1 Utilização da maquina

2.2 Outras considerações

Capitulo 3: Breve introdução

3.1 Especificações

3.2 Partes e suas funções

Capitulo 4: Instalação

4.1 Instalação da maquina

4.2 A conexão

4.3 O papel

Capitulo 5: Descrição do software

## Capitulo 1 – Dicas de segurança

Por favor, leia atentamente todas as instruções deste manual, antes de usa-lo:

\*Instale o plotter num piso nivelado para evitar mal funcionamento em função de qualquer desnivel.

\*Use a voltagem correta, ou seja, (220V), Não conecte o plotter junto com outros equipamentos na mesma tomada. O uso incorreto pode danificar a placa eletronica do mesmo.

\*O plotter deve ser ligado a uma rede de aterramento.

\*Evite conectar o plotter na mesma rede de outros equipamentos que possam produzir ruidos e ou geradores de frequencia.

\*Nunca use um cabo danificado para ligar o plotter.

- \*Nunca derrame produtos liquidos sobre o plottert, isso danificara a placa eletronica.
- \*Nunca lubrifique as partes moveis com óleo.

\*A não ser o que esta descrito neste manual, nunca tente reparar o plotter.

## Capiloto 2 – Alguns itens que necessitam de atenção

Mesmo que voce já esteja familiarizado a plotters de jato de tinta, antes de opera-lo, leia todas estas instruções:

#### 2.1 – Utilização da maquina

O ambiente de trabalho e ou estocagem do plotter deve ser entre : 15 a 35 gras celsius. Nunca coloque diretamente a luz solar ou em ambientes muito quentes, com radiação. A humidade deve ser entre : (+ 20%) e (- 20%). A alta humidade pode produzir condensado e este danificara as partes eletronicas do plotter e ou podem causar um curto circuito, danificando definitivamente o plotter.

## 2.2 – Outras considerações

\*Antes de conectar ou desconectar o plotter da tomada, certifique que este esteja desligado.

\*Caso não seja necessario, evite ficar ligando e desligando o plotter.

\*Durante a plotagem, nunca coloque as mãos nas areas moveis do plotter.

\*Caso seja necessario qualquer intervenção, certifique-se de fechar o programa e desligar o plotter.

## Capítulo 3 – Breve introdução

A resolução do plotter é de 300 a 600 DPI. A velocidade de impressão é de 50 a 160 metros quadraso por hora. 20% maior do que qualquer outro plotter do mercado.

## 3.1 - Especificações

| Modelo            | A20         | 0-2        | A220-2 | 2      | A240-2        | A240-4 |  |  |  |
|-------------------|-------------|------------|--------|--------|---------------|--------|--|--|--|
| Largura máxima do | 172         | cm         | 190cm  | ı      | 220cm         | 210cm  |  |  |  |
| papel             |             |            |        |        |               |        |  |  |  |
| Largura máxima de | 165         | cm         | 185cm  | 1      | 200cm         | 190cm  |  |  |  |
| impressão         |             |            |        |        |               |        |  |  |  |
| Velocidade de     | 80          | 0 SQ 80 SQ |        |        | 80SQ          | 160SQ  |  |  |  |
| impressão         | MTS         | /HR        | MTS/H  | R      | MTS/HR        | MTS/HR |  |  |  |
| <b>Resolu</b> ção | 300-600 DPI |            |        |        |               |        |  |  |  |
| Tipo de cartucho  | HP51645     |            |        |        |               |        |  |  |  |
| de impressão      |             |            |        |        |               |        |  |  |  |
| Quantidade de     | 2           |            | 2      |        | 2             | 4      |  |  |  |
| cartuchos         |             |            |        |        |               |        |  |  |  |
| Tipo de tinta     |             |            | Add 2  | -8 tim | es repeatable |        |  |  |  |
| Peso máximo do    | 100         | 100        | 0 KG   |        | 100KG 100 KG  |        |  |  |  |
| papel             | KG          |            |        |        |               |        |  |  |  |
| Tipo de papel     |             |            |        | 30g-   | 300g          |        |  |  |  |
| Porta             |             |            |        | US     | B2.0          |        |  |  |  |
| Tipo de arquivo   |             |            |        | HP     | GL            |        |  |  |  |
| Voltagem          | 220V AC     |            |        |        |               |        |  |  |  |
| Frequencia        |             |            |        | 50HZ   | -60HZ         |        |  |  |  |
| Peso              | 80KG        | 10         | 00KG   |        | 100KG         | 135KG  |  |  |  |
| Motor de          |             | -          | Se     | rvo in | teligente     |        |  |  |  |
| acionamento       |             |            |        |        |               |        |  |  |  |

## **3.2-** Partes e suas funções

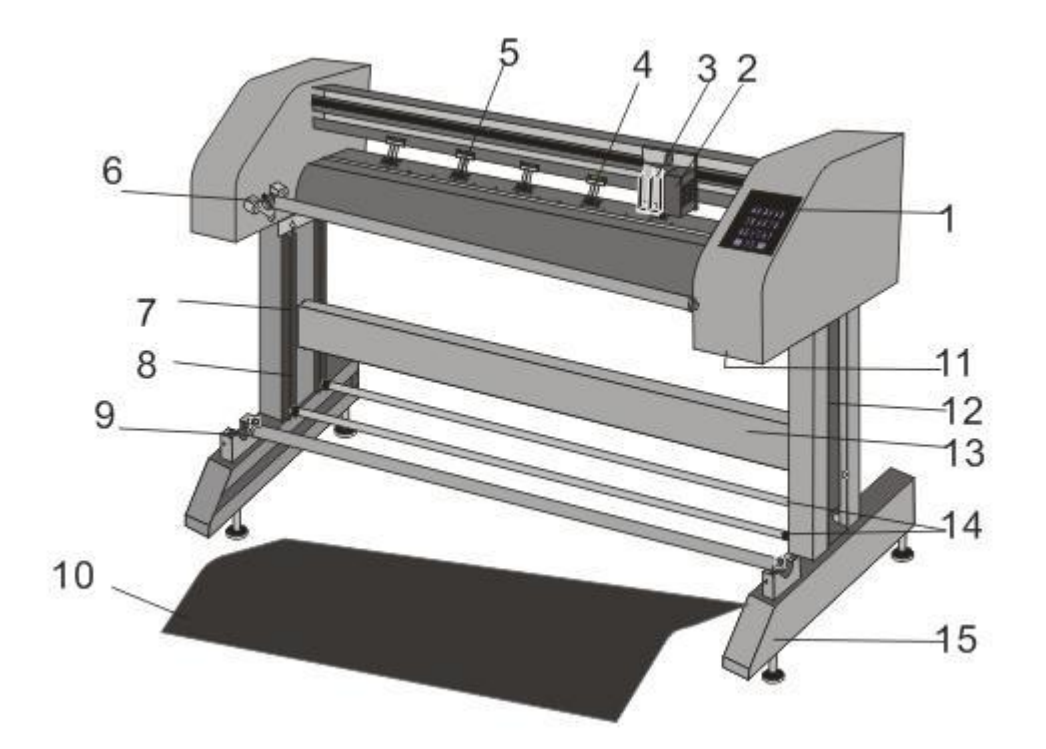

(1) Painel de controle
(2) Cabeçote de impressão
(3) Cartuchos
(4) Pinças
(5) Rolos tracionadores de papell
(6) Rolo do papelo
(7) Canaleta do sensor
(8) Sensor do papel
(9) Rolo suporte do papel
(10) Tampa de proteção
(11) Chave liga/desliga
(12) Pé lateral
(13) Travessa traseira
(14) Guias do papel
(15) Base

## Capitulo 4 – Instalação

### 4.1- Instalação da maquina

## 4.1.1 - Verifique as partes antes da instalação

Este plotter consiste nas seguintes partes: Base superior, pés laterais, bases, travessa traseira, cabo USB, cartuchos HP, rolos de suporte do papel e barras guia do papel.

### Para a instalaçõa tome como referencia a figura abaixo:

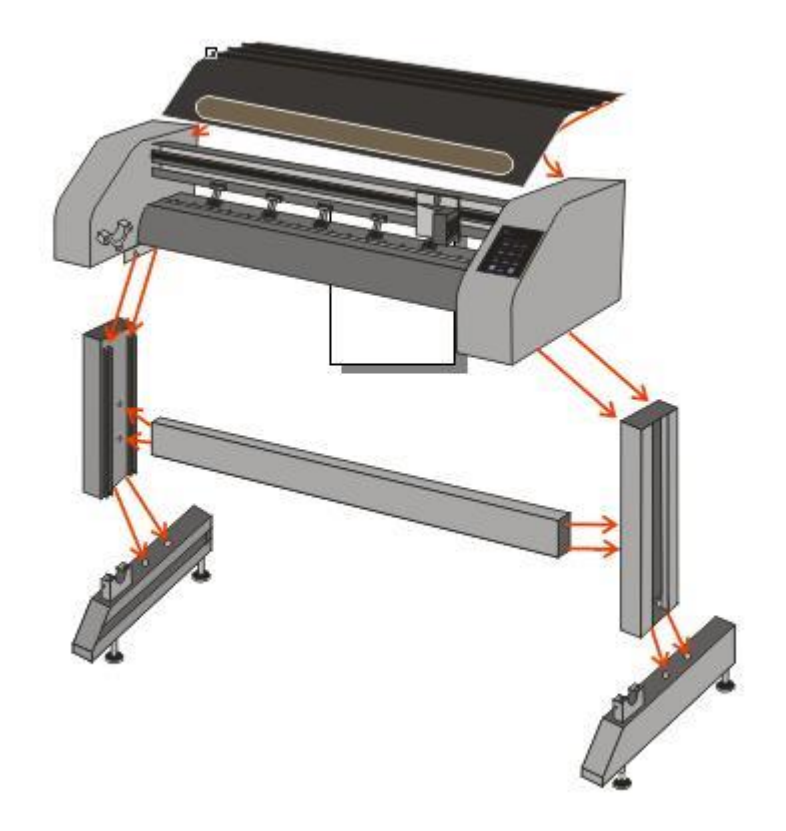

#### 4.1.2 - instalação da base e dos suportes

Seguindo a figura acima, monte todas as partes. Todos os parafusos e chaves para a montagem se encontram nos acessorios e são de facil montagem.

#### 4.2 – A conexão

- 4.2.1 Verifique e certifique-se que a alimentação eletrica é de 220 volts.
- 4.2.2 Conecte o cabo USB no PC e no plotter.

## 4.3 – O papel

Após a montagem do plotter o papel pode ser colocado, primeiramente no

rolo frontal, depois passando por baixo das barras guias este sobe pela parte traseira do plotter, entre por baixo das pinças e sai para frente, desce até a barra do sensor e sobe para o rolo onde o papel é enrolado.

## Capitulo 5 – Descrição do software

O software da plotadora jato de tinta pode imprimir arquivos .PLT a partir de uma variedade de software, como Love, OPTITEX. G. Rick, Audaces, etc. A exibição é feita automaticamente de forma precisa. A plotadora tem um sistema automatico e inteligente de limpeza do cabeçote de impressão. Em relação às instruções do software, leia as seguintes instruções:

1- Abra o software e a janela abaixo será exibida: (figure 1).

| ■ 无标题 - Pi   | rinter                          |             |                  |             |              |             |             |       |                    |     |   | 23    |
|--------------|---------------------------------|-------------|------------------|-------------|--------------|-------------|-------------|-------|--------------------|-----|---|-------|
| File(F) Para | imeter(E) View(V) About Printer | (A)         |                  | -           | -            |             | -           | 10    | *                  |     |   | _     |
| File Import  | Directory Start Paus            | e Stop      | Cancel           | Zoom Out Zo | oom In Up    | Down        | Top Bot     | ton 1 | <b>1</b><br>Delete |     |   |       |
| Control      | File Name                       | File Statue | File Information | Print Mode  | Expected Tim | Start Time  | Finish Time | Print | Com                | Com |   | _     |
| <b>#</b> 1   | Test2.plt                       | Pending     | 481mm X 481      | Normal      | 00 min17 sec | 00-00-00-00 | 00-00-00-00 | 1     | 0                  | No  |   |       |
| 🥩 🗹 2        | 测试图.plt                         | Pending     | 481mm X 481      | Normal      | 00 min17 sec | 00-00-00-00 | 00-00-00-00 | 1     | 0                  | No  |   |       |
| <b>3</b>     | Test1.plt                       | Pending     | 2001mm X 15      | Normal      | 03 min45 sec | 00-00-00-00 | 00-00-00-00 | 1     | 0                  | No  |   |       |
| ₫ 🗹 4        | 直条1.27CM.plt                    | Pending     | 2001mm X 15      | Normal      | 03 min45 sec | 00-00-00-00 | 00-00-00-00 | 1     | 0                  | No  |   |       |
|              |                                 |             |                  |             |              |             |             |       |                    |     |   |       |
|              |                                 |             |                  |             |              |             |             |       |                    |     |   |       |
| <u></u>      |                                 |             |                  |             |              |             |             |       |                    |     |   | —     |
|              |                                 |             |                  |             |              |             |             |       |                    |     |   |       |
|              |                                 |             |                  |             |              |             |             |       |                    |     |   |       |
|              |                                 |             |                  |             |              |             |             |       |                    |     |   |       |
|              |                                 |             |                  |             |              |             |             |       |                    |     |   |       |
|              |                                 |             |                  |             |              |             |             |       |                    |     |   |       |
|              |                                 |             |                  |             |              |             |             |       |                    |     |   |       |
|              |                                 |             |                  |             |              |             |             |       |                    |     |   |       |
|              |                                 |             |                  |             |              |             |             |       |                    |     |   |       |
|              |                                 |             |                  |             |              |             |             |       |                    |     |   |       |
|              |                                 |             |                  |             |              |             |             |       |                    |     |   |       |
|              |                                 |             |                  |             |              |             |             |       |                    |     |   |       |
|              |                                 |             |                  |             |              |             |             |       |                    |     |   |       |
|              |                                 |             |                  |             |              |             |             |       |                    |     |   |       |
|              |                                 |             |                  |             |              |             |             |       |                    |     |   |       |
|              |                                 |             |                  |             |              |             |             |       |                    |     |   |       |
|              |                                 |             |                  |             |              |             |             |       |                    |     |   |       |
|              |                                 |             |                  |             |              |             |             |       |                    |     |   |       |
|              |                                 |             |                  |             |              |             |             |       |                    |     |   |       |
| Ready        |                                 |             |                  |             |              | Printer O   | nline Stop  |       | Wait               |     | 0 | _ //. |

(figure 1)

2- O software da plotadora permite a troca de idioma, neste pode ser selecionado o idioma Ingles. Para tanto basta entrar nos parametros e fazer a seleção desejada (figura 2).

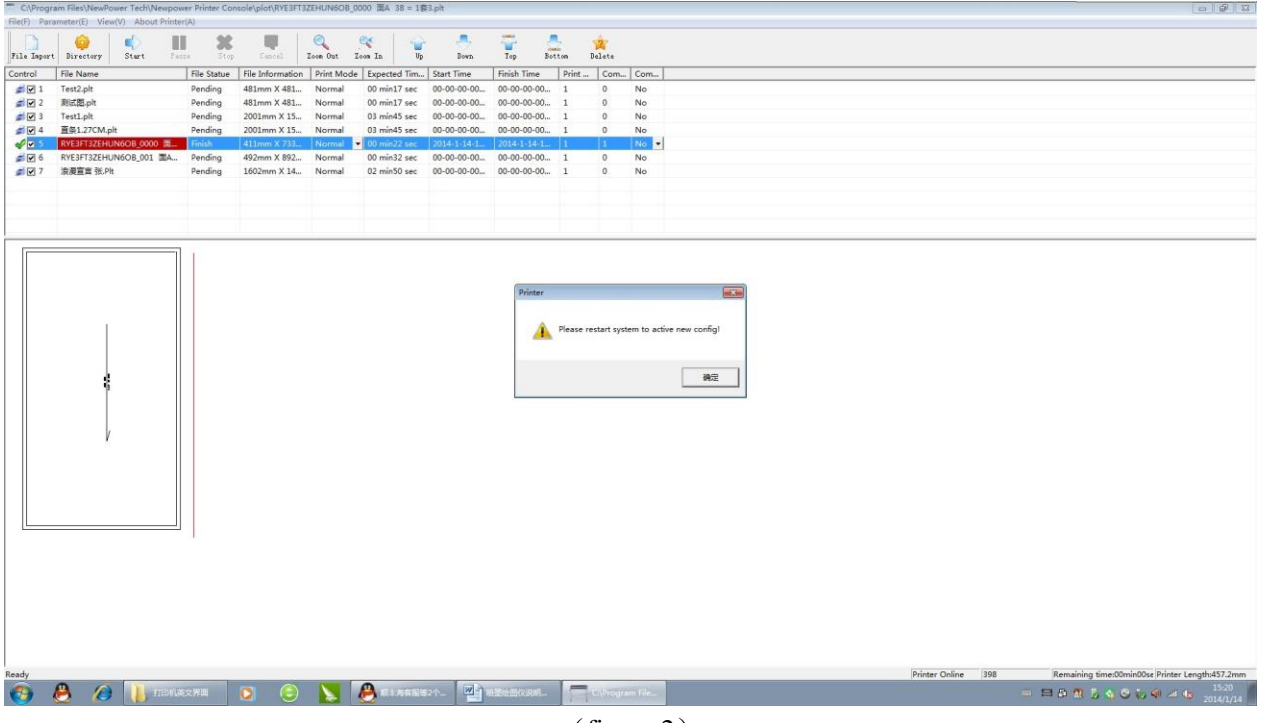

(figure 2)

3- Clique em File Import, irá abrir uma janela de onde os arquivos poderão ser importados. (figure 3), Selecione \*. Pit file e clique em ok (figure 4. Figure 5), os arquivos importador serão exibidos na area de trabalho do software, assim como todas as informações dos mesmos.

| - 无标题 - F    | Printer              | AX                             |             |                |             |             |       |                    |     |   |
|--------------|----------------------|--------------------------------|-------------|----------------|-------------|-------------|-------|--------------------|-----|---|
| File Import  | Directory Start Paus | (A)                            | Zoom But Ze | Standard In Up | Jown        | Top Bot     | L     | <b>A</b><br>Delete |     |   |
| Control 1    | 开<br>Trile Name      | File Statue   File Information | Print Mode  | Expected Tim   | Start Time  | Finish Time | Print | Com                | Com |   |
| <b>#</b> 🗹 1 | Test2.plt            | Pending 481mm X 481            | Normal      | 00 min17 sec   | 00-00-00-00 | 00-00-00-00 | 1     | 0                  | No  |   |
| 🧊 🗹 2        | 测试图.plt              | Pending 481mm X 481            | Normal      | 00 min17 sec   | 00-00-00-00 | 00-00-00-00 | 1     | 0                  | No  |   |
| <b>3</b>     | Test1.plt            | Pending 2001mm X 15            | Normal      | 03 min45 sec   | 00-00-00-00 | 00-00-00-00 | 1     | 0                  | No  |   |
| <i>s</i> 🗸 4 | 直条1.27CM.plt         | Pending 2001mm X 15            | Normal      | 03 min45 sec   | 00-00-00-00 | 00-00-00-00 | 1     | 0                  | No  |   |
|              |                      |                                |             |                |             |             |       |                    |     |   |
|              |                      |                                |             |                |             |             |       |                    |     |   |
|              |                      |                                |             |                |             |             |       |                    |     |   |
|              |                      |                                |             |                |             |             |       |                    |     |   |
|              |                      |                                |             |                |             |             |       |                    |     |   |
| J            |                      |                                |             |                |             |             |       | 1                  |     |   |
| Ready        |                      |                                |             |                | Printer O   | nline Stop  |       | Wait               |     | 0 |

(figure 3)

| <ul> <li>无标题 - Pi</li> <li>File(F) Para</li> </ul> | rinter<br>meter(E) View(V) About Printer( | A)          |                  |                                           |                   |              |                                         |       |        |     |
|----------------------------------------------------|-------------------------------------------|-------------|------------------|-------------------------------------------|-------------------|--------------|-----------------------------------------|-------|--------|-----|
| File Import                                        | Directory Start Paus                      | e Stop      | Cancel           | Zoom Out Zo                               | w h               | Down.        | Top Bot                                 | tom I | )elete |     |
| Control                                            | File Name                                 | File Statue | File Information | Print Mode                                | Expected Tim      | Start Time   | Finish Time                             | Print | Com    | Com |
| <b>#</b> 🖌 1                                       | Test2.plt                                 | Pending     | 481mm X 481      | Normal                                    | 00 min17 sec      | 00-00-00-00  | 00-00-00-00                             | 1     | 0      | No  |
| <i>d</i> 🗹 2                                       | ਡ⊡ 2 测试图.plt Pending 481n                 |             | 481mm X 481      | 31mm X 481 Normal 00 min17 sec 00-00-00-0 |                   | 00-00-00-00  | 00-00-00-00                             | 1     | 0      | No  |
| <b>3</b>                                           | Test1.plt Pending 200                     |             | 2001mm X 15      | Normal                                    | 03 min45 sec      | 00-00-00-00  |                                         | 1     | 0      | No  |
| ₫ 🗹 4                                              | 直条1.27CM.plt                              | Pending     | 2001mm X 15      | Normal                                    | 03 min45 sec      | 00-00-00-00  | 00-00-00-00                             | 1     | 0      | No  |
|                                                    |                                           |             |                  |                                           |                   |              |                                         |       |        |     |
|                                                    |                                           |             | = 打开             |                                           |                   |              | <b></b>                                 |       |        |     |
|                                                    |                                           |             | 查找范围             | (L) : 🚺 ET‡JED                            | 文件                | v 🗢 🔁        | ➡                                       |       |        |     |
|                                                    |                                           |             |                  | 1                                         | *                 | 45.3/        | <b>0 #9</b>                             |       |        |     |
|                                                    |                                           |             |                  |                                           | 0000 南4 29 -      | 1至2 pl+ 2012 | URD (1/17 10-50                         |       |        |     |
|                                                    |                                           |             | RVE3             | FT3ZEHUN6OB                               | _0000 面A 38 = 1   | 至2 nlt 2013  | 1/5/23 11:16                            |       |        |     |
|                                                    |                                           |             |                  |                                           | _001 mik 00 - 1   | 242.pm 2010  | ,,,,,,,,,,,,,,,,,,,,,,,,,,,,,,,,,,,,,,, |       |        |     |
|                                                    |                                           |             |                  |                                           |                   |              |                                         |       |        |     |
|                                                    |                                           |             | •                | III                                       | ļ.                |              | ۲                                       |       |        |     |
|                                                    |                                           |             | 文件名 图            | : *. plt;*. p                             | rn;*.hpg;*.hpg2;* | .prt         | 打开 (0)                                  |       |        |     |
|                                                    |                                           |             | 文件类型(            | I): plt File(                             | *.plt)            | •            | 取消                                      |       |        |     |
|                                                    |                                           |             |                  | 匚 以只读7                                    | 方式打开 (B)          |              |                                         |       |        |     |
|                                                    |                                           |             |                  |                                           |                   |              |                                         |       |        |     |
|                                                    |                                           |             |                  |                                           |                   |              |                                         |       |        |     |
|                                                    |                                           |             |                  |                                           |                   |              |                                         |       |        |     |
|                                                    |                                           |             |                  |                                           |                   |              |                                         |       |        |     |
|                                                    |                                           |             |                  |                                           |                   |              |                                         |       |        |     |
|                                                    |                                           |             |                  |                                           |                   |              |                                         |       |        |     |
|                                                    |                                           |             |                  |                                           |                   |              |                                         |       |        |     |
|                                                    |                                           |             |                  |                                           |                   |              |                                         |       |        |     |
|                                                    |                                           |             |                  |                                           |                   |              |                                         |       |        |     |
|                                                    |                                           |             |                  |                                           |                   |              |                                         |       |        |     |
| Ready                                              |                                           |             |                  |                                           |                   | Printer Or   | nline Stop                              |       | Wait   | 0   |

(figure 4)

| こ 无标题 - Pi<br>File(E) Para | rinter<br>meter(E) View(V) About Printer | (A)         |                  |            |                                                                                                    |              |             |              |        |     |       | 83   |
|----------------------------|------------------------------------------|-------------|------------------|------------|----------------------------------------------------------------------------------------------------|--------------|-------------|--------------|--------|-----|-------|------|
| File Import                | Directory Start Paus                     | e Stop      | Cancel           | Zoom Out Z | State State | <b>D</b> own | Top Bo      | <b>L</b> tom | Delete |     |       |      |
| Control                    | File Name                                | File Statue | File Information | Print Mode | Expected Tim                                                                                                    | Start Time   | Finish Time | Print        | . Com  | Com |       | —    |
| <b>#</b> 🖌 1               | Test2.plt                                | Pending     | 481mm X 481      | Normal     | 00 min17 sec                                                                                                    | 00-00-00-00  | 00-00-00-00 | 1            | 0      | No  |       |      |
| <i>i</i> 🗹 2               | 测试图.plt                                  | Pending     | 481mm X 481      | Normal     | 00 min17 sec                                                                                                    | 00-00-00-00  | 00-00-00-00 | 1            | 0      | No  |       |      |
| <i>4</i> 🖌 🖌               | Test1.plt                                | Pending     | 2001mm X 15      | Normal     | 03 min45 sec                                                                                                    | 00-00-00-00  | 00-00-00-00 | 1            | 0      | No  |       |      |
| <i>d</i> 🖉 🖉 🖉             | 直条1.27CM.plt                             | Pending     | 2001mm X 15      | Normal     | 03 min45 sec                                                                                                    | 00-00-00-00  | 00-00-00-00 | 1            | 0      | No  |       |      |
| <b>F</b> 5                 | RYE3FT3ZEHUN6OB_0000 面                   | Pending     | 411mm X 733      | Normal     | 00 min22 sec                                                                                                    | 00-00-00-00  | 00-00-00-00 | 1            | 0      | No  |       |      |
|                            |                                          |             |                  |            |                                                                                                    |              |             |              |        |     |       | _    |
|                            |                                          |             |                  |            |                                                                                                    |              |             |              |        |     |       | _    |
| ,                          |                                          |             |                  | Wa         | rning                                                                                                    |              |             |              |        |     |       | _    |
|                            |                                          |             |                  |            |                                                                                                    |              |             |              |        |     |       |      |
|                            |                                          |             |                  | 1          | file have been im                                                                                                    | port         |             |              |        |     |       |      |
|                            |                                          |             |                  | -          |                                                                                                    |              |             |              |        |     |       |      |
|                            |                                          |             |                  |            |                                                                                                    |              |             |              |        |     |       |      |
|                            |                                          |             |                  |            |                                                                                                    | 确定           |             |              |        |     |       |      |
|                            |                                          |             |                  |            |                                                                                                    |              |             |              |        |     |       |      |
|                            |                                          |             |                  |            |                                                                                                    |              |             |              |        |     |       |      |
|                            |                                          |             |                  |            |                                                                                                    |              |             |              |        |     |       |      |
|                            |                                          |             |                  |            |                                                                                                    |              |             |              |        |     |       |      |
|                            |                                          |             |                  |            |                                                                                                    |              |             |              |        |     |       |      |
|                            |                                          |             |                  |            |                                                                                                    |              |             |              |        |     |       |      |
|                            |                                          |             |                  |            |                                                                                                    |              |             |              |        |     |       |      |
|                            |                                          |             |                  |            |                                                                                                    |              |             |              |        |     |       |      |
|                            |                                          |             |                  |            |                                                                                                    |              |             |              |        |     |       |      |
|                            |                                          |             |                  |            |                                                                                                    |              |             |              |        |     |       |      |
|                            |                                          |             |                  |            |                                                                                                    |              |             |              |        |     |       |      |
|                            |                                          |             |                  |            |                                                                                                    |              |             |              |        |     |       |      |
|                            |                                          |             |                  |            |                                                                                                    |              |             |              |        |     |       |      |
| Ready                      |                                          |             |                  |            |                                                                                                    | Printer Or   | nline Stop  |              | Wait   |     | 0     | - // |
|                            |                                          |             |                  |            |                                                                                                    |              |             |              |        |     | 14.00 |      |

(figure 5)

4- No lik Parametros podem ser ajustados as preferencias de impressão. Todos as definições e parametros podem ser ajustados de acordo com a necessidade. (figuras 6, 7, 8, 9).

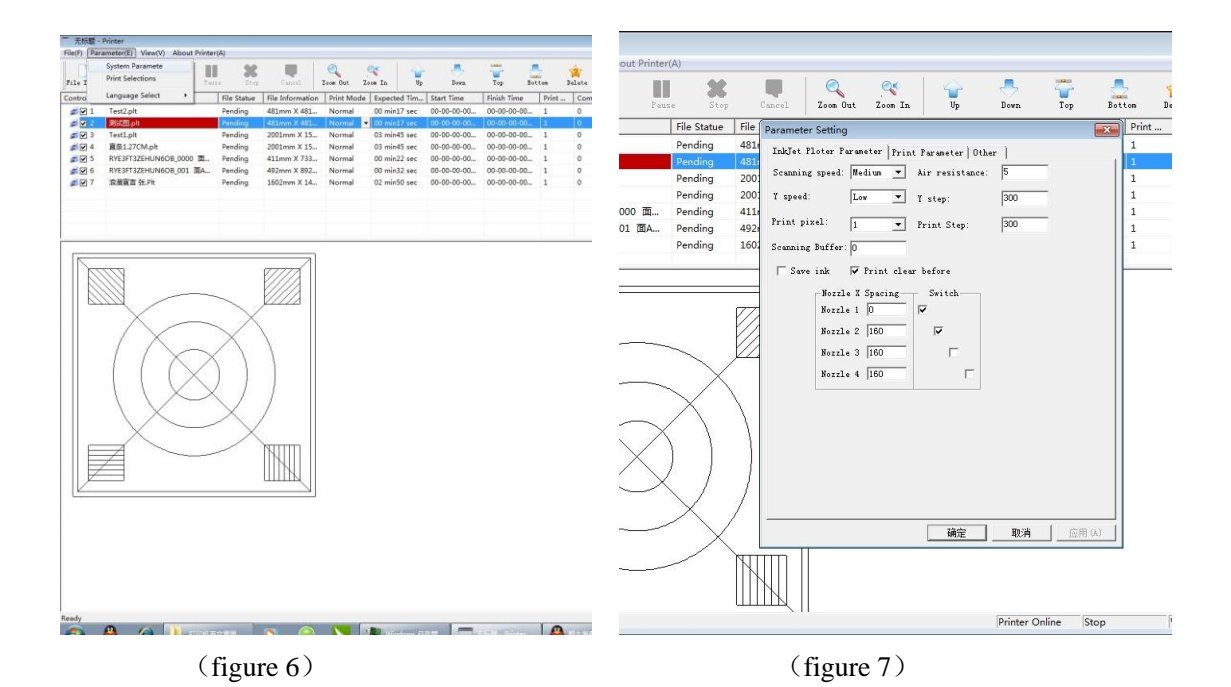

| Parameter Setting                                                                                                    | Parameter Setting                                                                                                    |
|----------------------------------------------------------------------------------------------------|----------------------------------------------------------------------------------------------------|
| InkJet Ploter Parameter Print Parameter Other         Paper width:       1650         X start:       0       Origin machines:         100       100         Y start:       0       mm         Ratio Calibration       mm         Ratio Calibration       1000         Y:       1000         1000       1000         Y:       1000         Automatic Segmentation         Automatic Segmentation user to be prompted | Takket Floter Parameter Print Parameter Other         Frint Folder:         C:\Program Files\MeePower Tech         Extensions:         *.plt:*.prn:*.hpg:*.hpg2:*.prt         Options         Print documents after the end of print:         Do not delete the file         Print documents after the end of the week         Trint deleted after the end of the week         Trint delete on enoth after the end         Automatic start-up         Print Sharing Wode |
| ·····································                                                                                                    |                                                                                                    |

5-Depois de importados os arquivos, selecione o desejado e clique em START para iniciar a impressão. Para pausar ou parar a impressão, use as teclas correspondentes. (figure 10.figure 11)。

| ile Import | Directory Start Paus   | se Stop     | Cancel           | Zoon But Ze | Re h         | <b>Down</b> | Top Bot     | ton I | elete |      |      |  |
|------------|------------------------|-------------|------------------|-------------|--------------|-------------|-------------|-------|-------|------|------|--|
| ontrol     | File Name              | File Statue | File Information | Print Mode  | Expected Tim | Start Time  | Finish Time | Print | Com   | Com  | <br> |  |
| 1          | Test2.plt              | Pending     | 481mm X 481      | Normal      | 00 min17 sec | 00-00-00-00 | 00-00-00-00 | 1     | 0     | No   |      |  |
| 2 🖌 🔊      | 测试图.plt                | Pending     | 481mm X 481      | Normal      | 00 min17 sec | 00-00-00-00 | 00-00-00-00 | 1     | 0     | No   |      |  |
| 3 🖌 3      | Test1.plt              | Pending     | 2001mm X 15      | Normal      | 03 min45 sec | 00-00-00-00 | 00-00-00-00 | 1     | 0     | No   |      |  |
| <b>a</b> 4 | 直条1.27CM.plt           | Pending     | 2001mm X 15      | Normal      | 03 min45 sec | 00-00-00-00 | 00-00-00-00 | 1     | 0     | No   |      |  |
| <b>√</b> 5 | RYE3FT3ZEHUN6OB_0000 面 | Pending     | 411mm X 733      | Normal 💌    | 00 min22 sec | 2014-1-14-1 | 00-00-00-00 | 1     | 0     | No 🔻 |      |  |
| 6          | RYE3FT3ZEHUN6OB_001 面A | Pending     | 492mm X 892      | Normal      | 00 min32 sec | 00-00-00-00 | 00-00-00-00 | 1     | 0     | No   |      |  |
| i 🗹 7      | 浪漫宣言 张.Plt             | Pending     | 1602mm X 14      | Normal      | 02 min50 sec | 00-00-00-00 | 00-00-00-00 | 1     | 0     | No   |      |  |
|            |                        |             |                  |             |              |             |             |       |       |      |      |  |

#### (figure 10)

| C:\Progra    | m Files\NewPower Tech\Newpowe<br>meter(F) View(V) About Printer | r Printer Cons | sole\plot\RYE3FT3Z | EHUN6OB_000 | 00 面A 38 = 1赛3 | 3.plt       |                |       |       |                                                 |
|--------------|-----------------------------------------------------------------|----------------|--------------------|-------------|----------------|-------------|----------------|-------|-------|-------------------------------------------------|
| File Import  | Directory Start Paus                                            | e Stop         | Cancel             | Zoon Dut Zo | en In Up       | Jown        | Top Bot        | tom D | elete |                                                 |
| Control      | File Name                                                       | File Statue    | File Information   | Print Mode  | Expected Tim   | Start Time  | Finish Time    | Print | Com   | Com                                             |
| ₫ 🖬 1        | Test2.plt                                                       | Pending        | 481mm X 481        | Normal      | 00 min17 sec   | 00-00-00-00 | 00-00-00-00    | 1     | 0     | No                                              |
| 🚅 🗹 2        | 测试图.plt                                                         | Pending        | 481mm X 481        | Normal      | 00 min17 sec   | 00-00-00-00 | 00-00-00-00    | 1     | 0     | No                                              |
| <b>3</b>     | Test1.plt                                                       | Pending        | 2001mm X 15        | Normal      | 03 min45 sec   | 00-00-00-00 | 00-00-00-00    | 1     | 0     | No                                              |
| 🚅 🗹 4        | 直条1.27CM.plt                                                    | Pending        | 2001mm X 15        | Normal      | 03 min45 sec   | 00-00-00-00 | 00-00-00-00    | 1     | 0     | No                                              |
| 🚅 🗹 5        | RYE3FT3ZEHUN6OB_0000 面                                          | Pending        | 411mm X 733        | Normal 🝷    | 00 min22 sec   | 2014-1-14-1 | 00-00-00-00    | 1     | 0     | No 🔻                                            |
| <b>a</b> 🖌 6 | RYE3FT3ZEHUN6OB_001 面A                                          | Pending        | 492mm X 892        | Normal      | 00 min32 sec   | 00-00-00-00 | 00-00-00-00    | 1     | 0     | No                                              |
| a 🖌 🖉 🖉      | 浪漫宣言 张.Plt                                                      | Pending        | 1602mm X 14        | Normal      | 02 min50 sec   | 00-00-00-00 | 00-00-00-00    | 1     | 0     | No                                              |
|              | #<br>/                                                          |                |                    |             |                |             |                |       |       |                                                 |
| 100%         |                                                                 |                |                    |             |                |             | Printer Online | 391   |       | Remaining time:00min00se Printer Length:431.8mm |

(figure 11)